## [Workaround]

To ensure security, refer to the User Guide and perform the following operations. https://support.ricoh.com/bb\_v1oi/pub\_e/oi\_view/0001051/0001051257/view/op\_guide/int/index.htm

Log in to the machine's Web Image Monitor using administrator credentials on a PC web browser.

Please refer to the following URL.

https://support.ricoh.com/bb\_v1oi/pub\_e/oi\_view/0001051/0001051257/view/op\_guide/i nt/0321.htm?&seek=Machine%20setting

| 41 1 1 4 A B 1         | [ | L     |
|------------------------|---|-------|
| Administrator Password |   | Login |

# [Time setting]

Click "Configuration" -> "Date/Time".

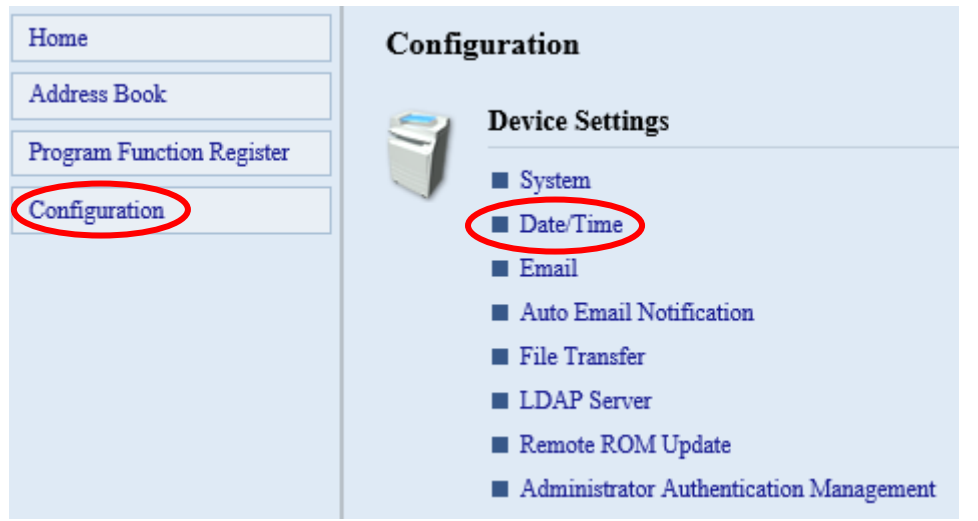

If SNTP server addresses are set, please set IP address instead of the host name/domain names and click the OK button.

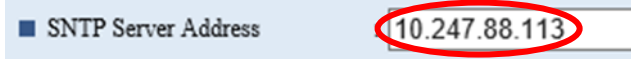

- \* IP addresses shown in the images are just examples.
- \* If the IP addresses of each server are unknown, please contact the network administrator.
- \* If this field is blank, no operation is needed.

#### [Mail settings]

Click "Configuration" -> "Email".

| Home                      | Configuration                                               |
|---------------------------|-------------------------------------------------------------|
| Address Book              |                                                             |
| Program Function Register | Surtan                                                      |
| Configuration             | Date/Time                                                   |
|                           | Email                                                       |
|                           | <ul> <li>Auto Email Notification</li> </ul>                 |
|                           | File Transfer                                               |
|                           | LDAP Server                                                 |
|                           | Remote ROM Update                                           |
|                           | <ul> <li>Administrator Authentication Management</li> </ul> |

If "SMTP/POP server names" are set as specific names of each server, please set IP addresses instead of the host/domain names and click the "OK" button.

| SMTP                                 |               |   |
|--------------------------------------|---------------|---|
| <ul> <li>SMTP Server Name</li> </ul> | 10.247.88.113 |   |
|                                      |               |   |
| POP3                                 |               |   |
| POP3 Server Name                     | 10.247.88.113 | × |

\* IP addresses shown in the images are just examples.

\* If the IP addresses of each server are unknown, please contact the network administrator.

\* If this field is blank, no operation is needed.

\* SMTP/POP server settings can also be set from the machine's operation panel. Please refer to the following URL.

https://support.ricoh.com/bb\_v1oi/pub\_e/oi\_view/0001051/0001051257/view/op\_guide/i nt/0280.htm?&seek=file%20transfer

# [LDAP setting]

Click "Configuration" -> "LDAP Server".

| Home                      | Configuration                                               |
|---------------------------|-------------------------------------------------------------|
| Address Book              | - Device Settings                                           |
| Program Function Register | Sustan                                                      |
| Configuration             | Date/Time                                                   |
|                           | Email                                                       |
|                           | <ul> <li>Auto Email Notification</li> </ul>                 |
|                           | File Transfer                                               |
|                           | LDAP Server                                                 |
|                           | Remote ROM Update                                           |
|                           | <ul> <li>Administrator Authentication Management</li> </ul> |

Select the registered server and click "Change."

\* If nothing is registered and the field is blank, no operation is needed.

| Program/Change/Delete |             |                     |
|-----------------------|-------------|---------------------|
| Change Delete         |             |                     |
|                       | LDAP Server | Identification Name |
| ۲                     | 1           | ldaptest            |
| 0                     | 2           | Not programmed      |
| 0                     | 3           | Not programmed      |
| 0                     | 4           | Not programmed      |
| 0                     | 5           | Not programmed      |

If "Server name" is specified, please set the IP addresses instead of the host/domain names and click the "OK" button.

| Identification Name             | : Idaptest    |
|---------------------------------|---------------|
| <ul> <li>Server Name</li> </ul> | 10.247.88.113 |

\* IP addresses displayed in the images are just examples.

\* If the IP addresses of each server are unknown, please contact the network administrator.

\* LDAP server settings can also be set from the machine's operation panel. Please refer to the following URL.

https://support.ricoh.com/bb\_v1oi/pub\_e/oi\_view/0001051/0001051257/view/op\_guide/i nt/0281.htm?&seek=Administrator%20Tools

## [Folder setting]

Please refer to the section "To locate the folder manually" / "Registering an FTP folder" and set IP address instead of the server name.

 $\ast$  The server name for the folder setting cannot be set from Web Image Monitor.

\* If the IP addresses of registering folder are unknown, please contact the network administrator.